## 实验吧 NSCTF misc250writeup

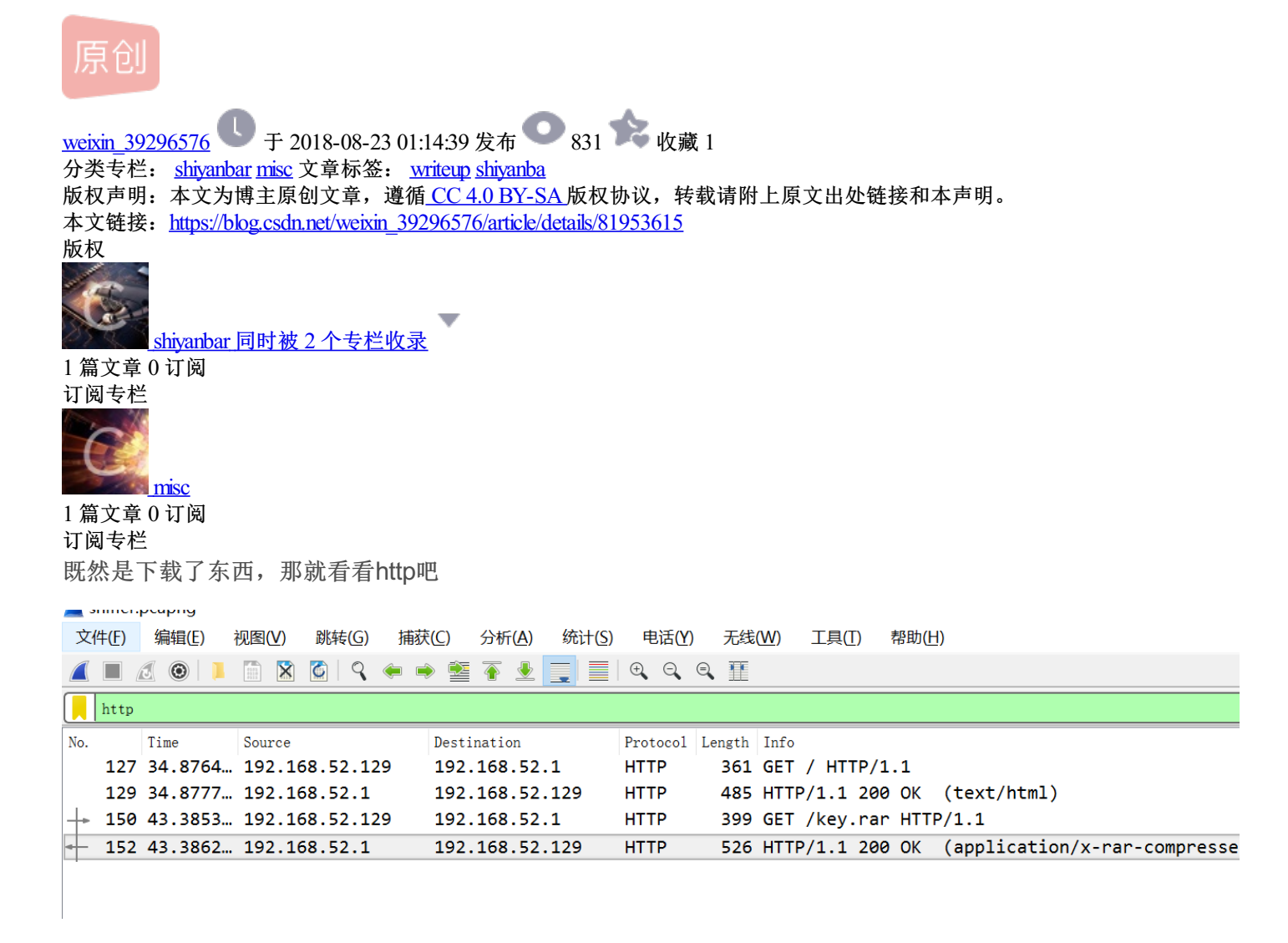

发现最后一组有个压缩包

单击最后一个,选中压缩包

|       | Media type: application/x-rar-compressed ( |    |    |    |    |    |    |    |    |    |            |    |    | (148 bytes)      |            |            |             |                        |
|-------|--------------------------------------------|----|----|----|----|----|----|----|----|----|------------|----|----|------------------|------------|------------|-------------|------------------------|
|       |                                            |    |    |    |    |    |    |    |    |    |            |    |    |                  |            |            |             |                        |
| 0130  | 30                                         | 30 | 0d | 0a | 43 | 6f | 6e | 6e | 65 | 63 | 74         | 69 | 6f | 6e               | 3a         | 20         | 00 · · Conn | ection:                |
| 0140  | 4b                                         | 65 | 65 | 70 | 2d | 41 | 6c | 69 | 76 | 65 | 0d         | 0a | 43 | 6f               | 6e         | 74         | Keep-Ali    | ve∙∙Cont               |
| 0150  | 65                                         | 6e | 74 | 2d | 54 | 79 | 70 | 65 | 3a | 20 | 61         | 70 | 70 | <mark>6</mark> c | 69         | 63         | ent-Type    | : applic               |
| 90160 | 61                                         | 74 | 69 | 6f | 6e | 2f | 78 | 2d | 72 | 61 | 72         | 2d | 63 | 6f               | 6d         | 70         | ation/x-    | rar-comp               |
| 0170  | 72                                         | 65 | 73 | 73 | 65 | 64 | 0d | 0a | 0d | 0a | 52         | 61 | 72 | 21               | <b>1</b> a | 07         | ressed··    | •• <mark>Rar!••</mark> |
| 0180  | 00                                         | ce | 99 | 73 | 80 | 00 | 0d | 00 | 00 | 00 | 00         | 00 | 00 | 00               | f4         | a6         | •••s••••    | ••••                   |
| 0190  | 66                                         | db | 6d | 01 | cd | 78 | 20 | 0b | 4f | 43 | <b>a</b> 3 | 43 | df | 5e               | 2e         | 00         | f·m··x ·    | OC • C • ^ . •         |
| 01a0  | 04                                         | 55 | 62 | cb | ff | 4c | 00 | 8a | 59 | a4 | 40         | 6a | 7c | 5b               | 64         | <b>0</b> 8 | ·Ub··L··    | Y·@j [d·               |
| 01b0  | 4a                                         | 2f | 68 | e5 | e6 | c5 | 84 | 7d | 0e | d6 | 57         | cd | bd | 69               | f6         | 59         | J/h····}    | ••W••i•Y               |
| 01c0  | e4                                         | 13 | 55 | 70 | 8b | 05 | 62 | 75 | 06 | 7f | 47         | d4 | ce | 79               | f0         | 7f         | ••Up••bu    | ···G···y··             |
| 01d0  | d0                                         | 4c | f7 | сс | 81 | 88 | 23 | 04 | d9 | 19 | 61         | 41 | 30 | 68               | 74         | 75         | •L•••#•     | ••aA0htu               |
| 01e0  | 96                                         | 0c | 76 | 38 | e6 | 2d | 69 | d2 | ff | 78 | ed         | b9 | 42 | 3e               | 75         | 9c         | ••v8•-i•    | •x••B>u•               |
| 01f0  | e2                                         | e6 | a4 | 49 | ea | 39 | f4 | a6 | 66 | db | 6d         | 01 | cd | 78               | 1b         | cf         | •••I•9••    | f·m··x··               |
| 0200  | 32                                         | 7b | e2 | bc | f8 | d7 | сс | fd | c2 | 7c | 71         | cb | ab | 8b               |            |            | 2{          | • q•••                 |

然后ctrl+shift+x导出字节流,就其实是 文件 >> 导出分组字节流

```
记得另存为xxxrar!!!!!!
然后以为这样子就好了吗,解压的时候发现要密码 我: ? ? ?
倒回去看了那个下载的网页,就第二个分组
152 43.3862... 192.168.52.1 192.168.52.129 HTTP 526 HTTP/1.1 200

Line-based text data: text/html (7 lines)

</li
```

在line-based text data 那里右键导出分组字节流,保存为xxx.html,用记事本或者Notepad++打开都行

发现说密码是nsfoucus+5位数字密码

然后用crunch工具去生成了字典,下载的话我在https://sourceforge.net/projects/crunch-wordlist/下载

用法参考https://www.jianshu.com/p/884af86daeb0

在解压下来的文件夹李敏啊打开终端 crunch 12 12 -t nsfocus%%%%% >> xxx.txt

然后就在当前目录下生成一个字典啦

然后用archpr的字典爆破,洗个澡回来就好啦

然后解压,得到txt文档,打开即得flag >-<

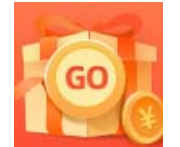

<u>创作打卡挑战赛</u> 赢取流量/现金/CSDN周边激励大奖